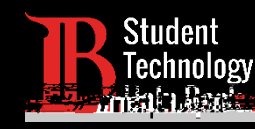

En este tutorial, aprenderá a:

Guardar archivos de Citrix Student Labs en el Viking

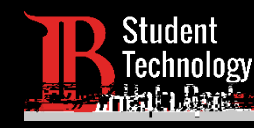

Escriba sus credenciales de acceso en los cuadros Viking

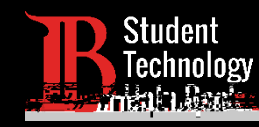

Haga clic en el icono Citrix Student Labs del Viking Portal. A continuación, haga clic en el escritorio que vaya a utilizar y ábralo. Para esta guía, estaremos utilizando el Laboratorio de Adobe.

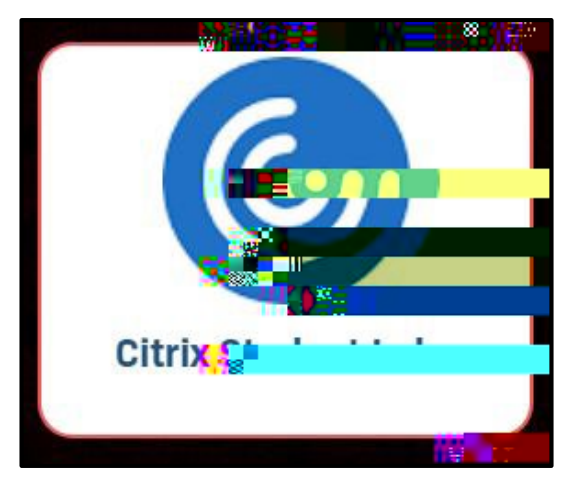

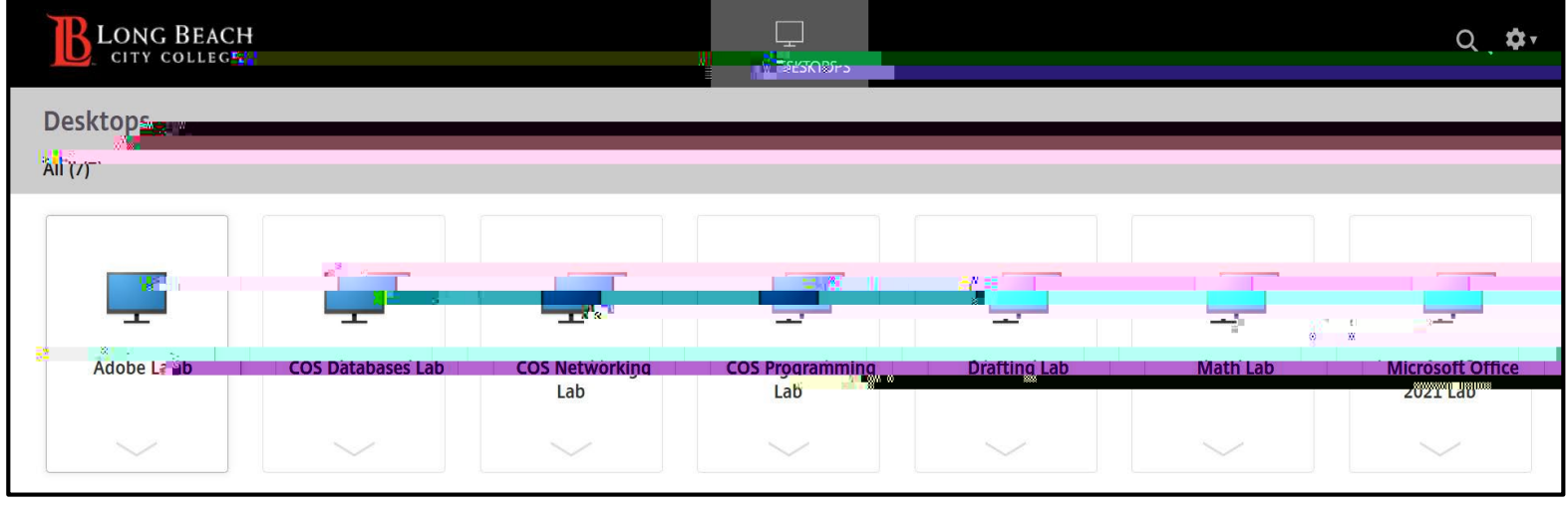

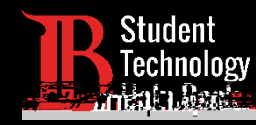

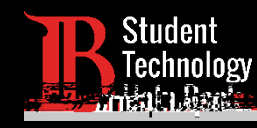

## Seleccione el icono de menú situado en la parte superior de la pantalla

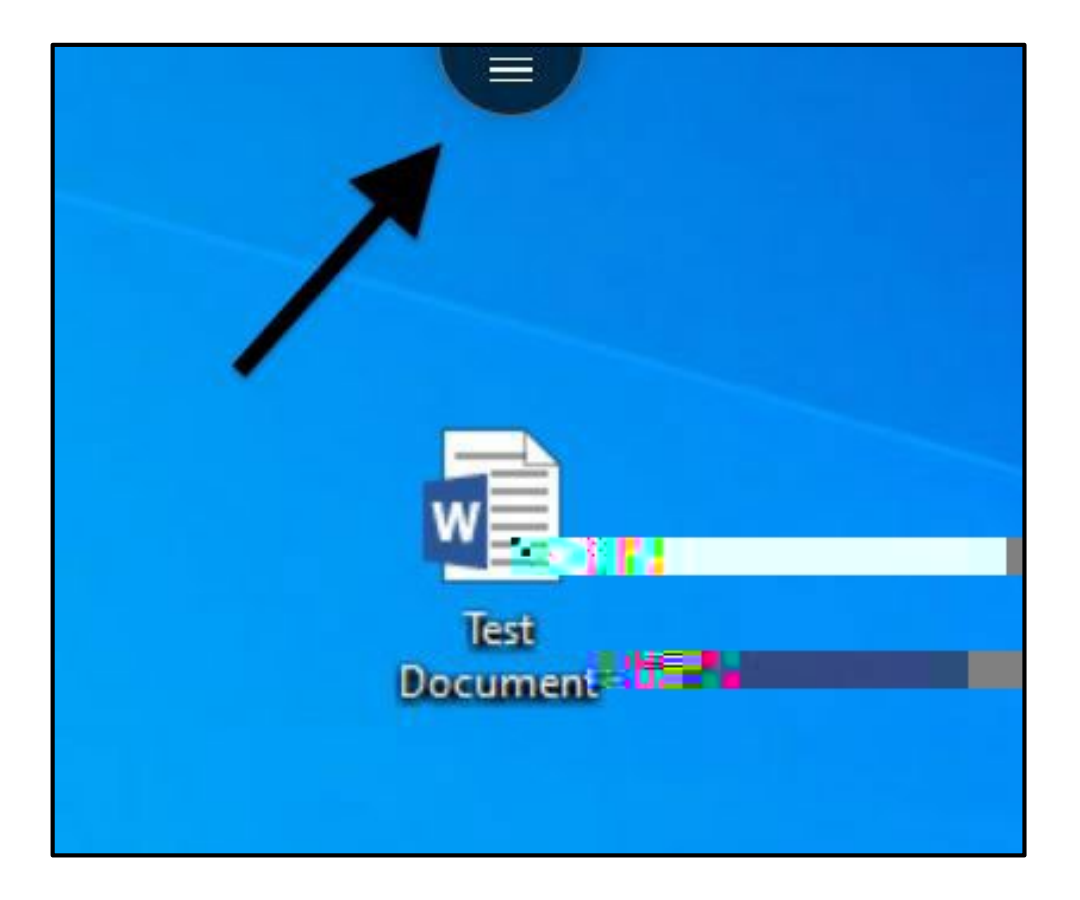

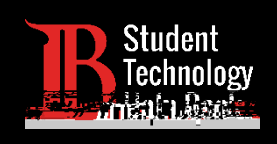

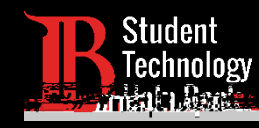

Desde el indicador, navegue hasta la ubicación en la que está guardado su archivo. En este caso, el archivo se ha guardado en el escritorio. Haga clic en el archivo para seleccionarlo. A continuación, haga clic en **Open** (abrir).

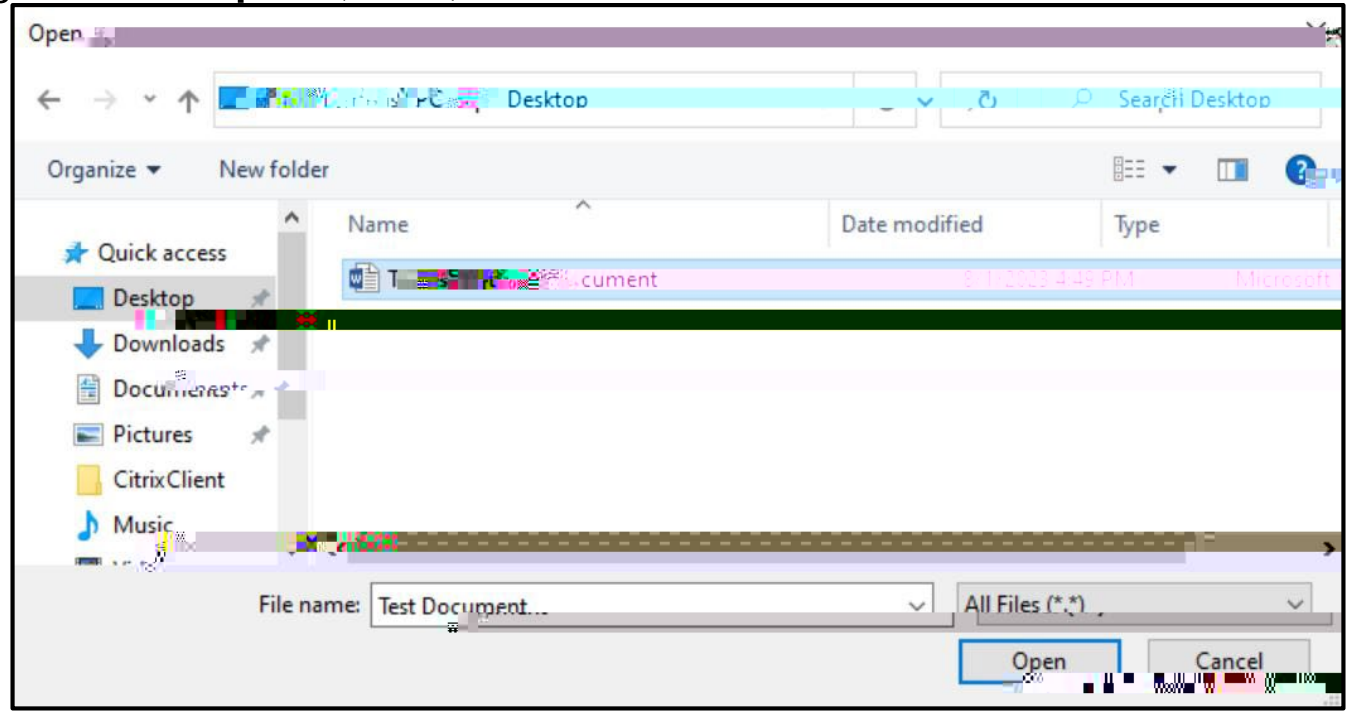

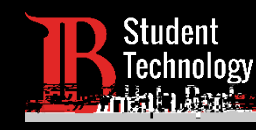

## Ha guardado correctamente un archivo de Citrix Student Labs en su computadora personal.

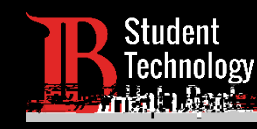

## Si tiene algún problema o tiene más preguntas, ino dude en comunicarse con nosotros!

Sitio web: <u>www.lbcc.edu/sthd</u>

Teléfono: (562) 938-4250

Correo electrónico: <a href="mailto:sthd@lbcc.edu">sthd@lbcc.edu</a>